| Comptabilité QuadraCOMPTA<br>Á nouveaux                                        | Séquence 4 |
|--------------------------------------------------------------------------------|------------|
| Savoir-faire : Saisie des à nouveaux<br>Pré requis : Séquence 3<br>Durée : 40' | Cadrien    |

### Contexte

Dans les séquences précédentes, nous avons paramétré l'application et vérifié qu'elle était conforme aux besoins de la société. Nous allons, à présent, initialiser les comptes.

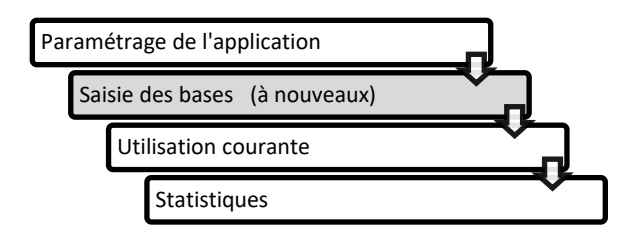

La saisie des « à nouveaux » consiste à entrer dans les comptes les soldes initiaux des comptes de bilan.

Cette opération est réalisée dans le journal des Á nouveaux qui est un journal d'opérations diverses à usage unique.

À l'exception du premier exercice, les « à nouveaux » n'ont pas à être saisies, car ils sont automatiquement transférés de comptes à comptes par l'écriture de clôture et de réouverture des comptes

Attention : La saisie des à nouveaux doit être faite, normalement, le 1<sup>er</sup> jour de l'exercice comptable. Dans le cadre de cet exercice, nous allons faire la saisie le 31/10 alors que l'exercice coure du 01/01 au 31/12. En conséquence nous allons saisir les à nouveau dans le journal des opérations diverses car Quadratus refuse une saisie des à nouveau en cours d'année.

#### Travail à faire

1. Saisir les soldes initiaux des comptes de la société dans le journal des opérations diverses à partir de la balance qui vous est remise en page suivante (1 à 3)

Attention : Il n'est pas possible de quitter l'enregistrement de l'écriture tant qu'elle n'est pas terminée et équilibrée.

2. Afficher l'écriture (4)

| n°       | libelles                                      | Soldes Débiteurs | Soldes Créditeurs |
|----------|-----------------------------------------------|------------------|-------------------|
| 10130000 | Capital souscrit - appelé, versé              |                  | 400 000,00        |
| 16400000 | Emprunts                                      |                  | 35 500,00         |
| 20700000 | Fonds commercial                              | 156 787,70       |                   |
| 21100000 | Terrains                                      | 177 350,00       |                   |
| 21310000 | Constructions                                 | 450 000,00       |                   |
| 21510000 | Installations complexes spécialisées          | 55 000,00        |                   |
| 21830000 | Matériels de bureau et informatique           | 12 600,00        |                   |
| 28130000 | Amortissements des constructions              |                  | 270 000,00        |
| 28150000 | Amortissement des installa. Complexes         |                  | 27 500,00         |
| 28180000 | Amortissement du matériel de bureau et infor. |                  | 9 878,40          |
| 37000110 | Stocks cadres                                 | 19 471,00        |                   |
| 37000120 | Stocks accessoires                            | 14 830,00        |                   |
| 08000001 | Alf-Art                                       |                  | 13 720,40         |
| 08000002 | Vinex                                         |                  | 13 720.40         |
| 08000003 | Art-Total                                     |                  | 16 464.50         |
| 00000001 | ABC-Pro                                       | 5 335,70         | ,                 |
| 00000002 | Artis                                         | 18 141 40        |                   |
| 00000005 | Deco Plus                                     | 23 172 20        |                   |
| 00000006 | Vincia                                        | 1 981 80         |                   |
| 08100001 |                                               | 1 001,00         | 10 622 /0         |
| /3100000 | Sécurité Sociale                              |                  | 1 015 30          |
| 43700000 |                                               |                  | 713.40            |
| 44551000 | Etat TVA à décaisser                          |                  | 405.50            |
| 51200010 | Banque Lavdernier                             | 23.006.00        | 400,00            |
| 52110000 |                                               | 23 090,00        |                   |
| 60610000 | Energie                                       | 6 007 00         |                   |
| 60620000 |                                               | 0 097,90         |                   |
| 60630000 |                                               | 914,70           |                   |
| 60700110 | Ashete de sadras                              | 1 2 19,00        |                   |
| 60700110 | Achata appagairea                             | 372 813,00       |                   |
| 60700120 | Achats accessoires                            | 38 210,00        |                   |
| 60800000 | Ports et frais sur achat                      | 2 315,00         |                   |
| 61300000 |                                               | 7 165,10         |                   |
| 61500000 |                                               | 3 089,00         |                   |
| 61600000 | Assurances                                    | 2 286,70         |                   |
| 61810000 |                                               | 1 562,00         |                   |
| 62260000 | Honoraires                                    | 12 420,00        |                   |
| 62310000 | Annonces et insertions                        | 2 520,00         |                   |
| 62330000 |                                               | 25 640,00        |                   |
| 62340000 |                                               | 3 840,00         |                   |
| 62360000 | Catalogue                                     | 15 300,00        |                   |
| 62510000 | Voyages et déplacement                        | 21 590,00        |                   |
| 62600000 | Frais postaux                                 | 4 573,50         |                   |
| 62700000 | Services bancaires                            | 1 304,90         |                   |
| 64100000 | Rémunération du personnel                     | 98 520,00        |                   |
| 64510000 | Cotisations URSSAF                            | 26 153,10        |                   |
| 64530000 | Cotisations aux caisses de retraites          | 14 116,10        |                   |
| 64540000 | Cotisations ASSEDIC                           | 13 018,50        |                   |
| 66100000 | Intérêts bancaires                            | 1 447,10         |                   |
| 70700110 | Ventes de cadres                              |                  | 723 626,00        |
| 70700120 | Vente Accessoires                             |                  | 105 525,00        |
| 70850000 | Ports facturés                                |                  | 6 048,00          |
|          | Totaux                                        | 1 634 739,30     | 1 634 739,30      |

### 1. Saisie des à nouveaux

Attention : Il n'est pas possible de quitter l'enregistrement d'une écriture tant qu'elle n'est pas terminée et équilibrée.

#### - Saisie - Saisie standard

- Sélectionner le journal des A nouveau (ou des OD dans le cadre de cet exercice)

| Saisie standard                |                                 | ×                |
|--------------------------------|---------------------------------|------------------|
| Journal od Opérations diverses | <u>P</u> ériode (MMAA): 10/2012 | <u>F</u> olio: 0 |
| Type opérations diverses       |                                 |                  |

- Saisir la période en respectant le format MMAA : 1012
- [Tab] pour activer la 1re ligne de saisie

| ۲          | Saisie sta                     | ndard        |          |           |     |                                                  |     |          |       |  |  |  |
|------------|--------------------------------|--------------|----------|-----------|-----|--------------------------------------------------|-----|----------|-------|--|--|--|
| <u>]</u> ( | Journal OD Opérations diverses |              |          |           |     | <u>P</u> ériode (MMAA): 10/2012 <u>F</u> olio: 0 |     |          |       |  |  |  |
| ту         | ype opérati                    | ons diverses |          |           |     |                                                  |     |          |       |  |  |  |
| 11         | Compte                         | Libellé      | Contrena | Débit     | 1+  | Crédit                                           | Tva | Quantité | Pièce |  |  |  |
| 31         | 10130000                       | nouveau      | Contrepa | Debic     | LL  | 176 078.00                                       | IVu | Quantace | TICCC |  |  |  |
| 31         | 16400000                       | à nouveau    |          |           |     | 30 489,00                                        |     |          |       |  |  |  |
|            |                                | 3            |          | 56 587 70 |     |                                                  |     |          |       |  |  |  |
| 31         | 20700000                       | a nouveau    |          | 50 507,70 | I I |                                                  |     |          |       |  |  |  |

- Saisir le jour [Tab]
- Saisir le numéro du compte ([F4] affiche la liste des comptes) [Tab]
- Saisir le libellé de l'écriture [Tab] jusqu'à ce que la colonne débit ou crédit soit active
- Saisir le montant [Tab]
- Recommencer avec chaque compte de la balance
- Cliquer : Fermer

#### Remarque :

- Supprimer une ligne : [Suppr] + [A]

Annulation
 Appuyez sur A pour annuler l'écriture

- Modifier une ligne : Valider la ligne en cours de saisie. Cliquer la ligne à corriger et activer la colonne à modifier par [Tab]. Réaliser la modification désirée puis valider la ligne par [Tab].
- Déplacer le montant au débit ou au crédit : [Shift] + [F1]
- Afficher la calculatrice : Activer la zone débit ou crédit puis appuyer sur [+].

La touche envoie la donnée de la calculatrice dans la colonne débit ou crédit

|                                                                                     | Sélection d'un compte                                                                                                    |
|-------------------------------------------------------------------------------------|----------------------------------------------------------------------------------------------------|
|                                                                                     | ₩ 4 ▶ ₩ ⊒ ▶*                                                                                                    |
| <ul> <li>Si le compte saisi n'existe, la fenêtre<br/>suivante apparaît :</li> </ul> | Le compte saisi n'existe pas ou présente des homonyme:28105000           Sélectionnez un compte existant :           28110000         GAMORTIS                          |
| Activer le compte dans la fenêtre puis<br>cliquer : <b>OK</b>                       | Débit :         0,00         Solde N-1 :         0,00           Crédt :         0,00         Solde N-2 :         0,00           Solde :         0,00         0 écriture |
|                                                                                     | * = Sélection   C = Création   F4 = Liste   Flèches = Déplacements                                                                                                    |

### 2. Modifier une écriture

- Saisie Saisie standard
- Sélectionner le journal puis la période qui concerne l'écriture
- Double cliquer la ligne à modifier puis se déplacer dans la ligne à l'aide de [Tab]

### Pour revenir en arrière sur une ligne utilisez la touche [Échap]

| -                   |          |   |    | V   |  |  |  |  |
|---------------------|----------|---|----|-----|--|--|--|--|
| P Calcu             | ulatrice |   |    | ~   |  |  |  |  |
| Edition Affichage   |          |   |    |     |  |  |  |  |
| 113 691,2           |          |   |    |     |  |  |  |  |
| Retour arrière CE C |          |   |    |     |  |  |  |  |
| 7                   | 8        | 9 | _/ | Rac |  |  |  |  |
| 4                   | 5        | 6 | *  | %   |  |  |  |  |
| 1                   | 2        | 3 | -  | 1/x |  |  |  |  |
| 0                   | +/-      | , | +  | -   |  |  |  |  |
|                     | ∢        |   | ×  |     |  |  |  |  |

- Réaliser la modification souhaitée
- Cliquer : Fermer

# 3. Supprimer une ligne d'écriture ou une écriture

#### - Saisie - Saisie standard

- Sélectionner le journal puis la période qui concerne l'écriture
- Double cliquer la ligne à supprimer
- Supprimer la ligne : [Suppr] + [A]
- Recommencer avec les autres lignes de l'écriture à supprimer
- Cliquer : Fermer

## 4. Éditer les écritures

- Outils - Liste des Ecritures

| Sélections               |             |    |            |      |         |          | Nombre              | d'écritures : 161 |            |         |           |      |
|--------------------------|-------------|----|------------|------|---------|----------|---------------------|-------------------|------------|---------|-----------|------|
| Code                     | Sélection   |    | Période    | Jour | Journal | Compte   | Libelé              | Débit             | Crédit E   | chéance | ∆ NumUniq | Туре |
| Période                  |             |    | 01/10/2012 |      |         |          | à nouveaux          |                   | 176 078,50 |         |           |      |
| lour                     |             |    | 01/10/2012 | 31   | OD      | 16400000 | à nouveaux          |                   | 30 489,80  |         | 2         | E    |
| Iournal                  |             |    | 01/10/2012 | 31   | OD      | 20700000 | à nouveaux          | 56 587,70         |            |         | 3         | E    |
| Compte                   |             |    | 01/10/2012 | 31   | OD      | 21100000 | à nouveaux          | 77 350,00         |            |         | 4         | E    |
| lbellé                   |             |    | 01/10/2012 | 31   | OD      | 21310000 | à nouveaux          | 229 581,60        |            |         | 5         | E    |
| Débit                    |             |    | 01/10/2012 | 31   | OD      | 21510000 | à nouveaux          | 54 881,60         |            |         | 6         | E    |
| Crédit                   |             |    | 01/10/2012 | 31   | OD      | 21830000 | à nouveaux          | 10 622,40         |            |         | 7         | E    |
| Echéance                 |             |    | 01/10/2012 | 31   | OD      | 28130000 | à nouveaux          |                   | 113 691,20 |         | 8         | E    |
| NumUniq                  |             |    | 01/10/2012 | 31   | OD      | 28150000 | à nouveaux          |                   | 19 909,20  |         | 9         | E    |
| TypeLigne                | E           |    | 01/10/2012 | 31   | OD      | 28180000 | à nouveaux          |                   | 6 954,60   |         | 10        | E    |
| olio                     |             |    | 01/10/2012 | 31   | OD      | 37000110 | à nouveaux          | 19 471,00         |            |         | 11        | E    |
| ligne                    |             |    | 01/10/2012 | 31   | OD      | 37000120 | à nouveaux          | 14 830,00         |            |         | 12        | E    |
| CodLIB                   |             |    | 01/10/2012 | 31   | OD      | 08000001 | à nouveaux          |                   | 13 720,40  |         | 13        | E    |
| ibelleMemo               |             |    | 01/10/2012 | 31   | OD      | 08000002 | à nouveaux          |                   | 13 720,40  |         | 14        | E    |
| Débit (saisi en Francs)  |             |    | 01/10/2012 | 31   | OD      | 08000003 | à nouveaux          |                   | 16 464,50  |         | 15        | E    |
| Crédit (saisi en Francs) |             |    | 01/10/2012 | 31   | OD      | 00000001 | à nouveaux          | 5 335,70          |            |         | 16        | E    |
| Contrepartie             |             |    | 01/10/2012 | 31   | OD      | 00000002 | à nouveaux          | 18 141,40         |            |         | 17        | E    |
| Qté                      |             |    | 01/10/2012 | 31   | OD      | 00000005 | à nouveaux          | 23 172,20         |            |         | 18        | E    |
| Pièce                    |             |    | 01/10/2012 | 31   | OD      | 0000006  | à nouveaux          | 1 981,80          |            |         | 19        | E    |
| .ettre                   |             |    | 01/10/2012 | 31   | OD      | 08100001 | à nouveaux          |                   | 10 622,40  |         | 20        | E    |
| NumLettrage              |             |    | 01/10/2012 | 31   | 0D      | 13100000 | 2 DOLIVABILY        |                   | 1 015 30   |         | 21        | F    |
|                          | ¥           | 1  | <u>111</u> |      |         |          | C A 1               |                   |            |         |           | ,    |
| Totour                   | Total débit | t: |            |      |         | 🔽 Ra     | fraïchissement auto | natique           |            |         |           |      |
| TOLdux                   | Total       |    |            |      |         |          |                     |                   |            |         |           |      |
|                          | Solde:      |    |            |      |         |          |                     |                   |            |         |           |      |
|                          |             |    |            |      |         |          |                     |                   |            |         |           |      |

- Cliquer : Fermer

# 5. Création d'une immobilisation

- Voir description page 38